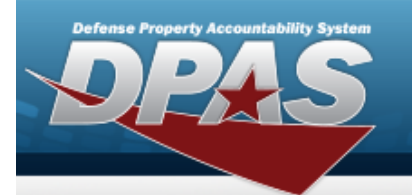

# DD FORM 2875 (DD2875)

### System Authorization Access Request (SAAR)

| Page | 1 | DD2875 |
|------|---|--------|
|------|---|--------|

| SYSTEM AUTHORIZATION ACCESS REQUEST (SAAR)                                                                                                    |                                                                                                    |                                                                                                    |                                                                                                    |                                                                                                    | OMB No. 3704-2830<br>OMB approval expines<br>20250521                                      |
|----------------------------------------------------------------------------------------------------|----------------------------------------------------------------------------------------------------|----------------------------------------------------------------------------------------------------|----------------------------------------------------------------------------------------------------|----------------------------------------------------------------------------------------------------|--------------------------------------------------------------------------------------------|
| The public reporting function for this softwarful of information, 17(4) 2020, is not<br>rearranged the balan research, and comparing and assessing the publication of the<br>transparandes's formation, at which would not all the data information with the<br>balang is comply, with a collection of information if I share not display a control<br>to the public of the transparation of the statement of the state of the statement of the statement<br>of the statement of the statement o | instelle server l'instee<br>Annator, best concepts a<br>regimet ni finanstelle di<br>pole DMB centre funder                                                                                                    | or resorres, including in<br>spectry, its horizet and<br>not its prove that solid                                                                                                    | to trip to executing out<br>rate of bottler solution<br>featuring any other pro-                                         | notions, marching anothing<br>segmentaries is the Department<br>sector of sec. We perform the                                                                                                    | the sources petering and<br>most of Debroes. When only of<br>the subject to any periods to |
| AUTORITY: Executive Order 10450. and Public Law 35-614. In<br>PRICEPAL PLAPOEL(5): To restort names, signatures, and of<br>Detense (DxD) systems and information. NOTE: Records may be<br>ROUTER URL(5): None.<br>DSIL: (DRIVE: Conclusion of the Information & Information Name.                                                                                                    | PRIVACY AC<br>a Computer Fraud and AD<br>ar clerifics for the purpo-<br>manifament in both electric<br>architector to constitute the se                                                                                                    | T STATEMENT<br>New All<br>new of validating the 1<br>one, and/or pages for                                                                                                    | natestimes d'ide                                                                                                    | ntuto regarding and                                                                                                    | na la Department d'                                                                        |
| TYPE OF REQUEST                                                                                                    |                                                                                                    |                                                                                                    |                                                                                                    |                                                                                                    | DATE (TTANEC)                                                                              |
| SYSTEM NAME (Future or Applications)                                                                                                    | ATE USER ID                                                                                                    |                                                                                                    | LOCATION /P                                                                                                    | your Locator of S                                                                                                    | (sten)                                                                                     |
| PARTI / To be compared by Rep extent                                                                                                    |                                                                                                    |                                                                                                    |                                                                                                    | V                                                                                                    |                                                                                            |
| NAME (Last, First, Mitche India)                                                                                                    |                                                                                                    | 2. ORGANIZATIO                                                                                                    | -                                                                                                    |                                                                                                    |                                                                                            |
| OFFICE SYMBOL DEPARTMENT                                                                                                    |                                                                                                    | A PHONE (DON                                                                                                    | or Commercial)                                                                                                    |                                                                                                    |                                                                                            |
| S OFFICIAL E-MAIL ADDRESS                                                                                                    | 8. JOB TITLE AND GRADERAN                                                                                                    |                                                                                                    | O GRADERANK                                                                                                    | <                                                                                                    |                                                                                            |
| P. OFFICIAL MAILING ADDRESS                                                                                                    |                                                                                                    | A OTIZENSHIP                                                                                                    |                                                                                                    | N DESIGNATI                                                                                                    | ON OF PERSON                                                                               |
| IS IN TRAINING AND AMARENESS CERTIFICATION                                                                                                    | REQUIREMENTS (Co                                                                                                    | ngiete as required                                                                                                    | for user or function                                                                                                    | witever access.)                                                                                                    |                                                                                            |
| 15 IA TRAINING AND ARRARINESS CERTIFICATION<br>I have completed the Annual Cyter Awarenee<br>II. USER BIOMATURE                                                                                                    | REQUIREMENTS (Cor<br>a Training. DATE (                                                                                                    | other                                                                                                    | for user or function                                                                                                    | 12. DATE (VVV                                                                                                    | NACO:                                                                                      |
| IS IN TRAINING AND ARKARENESS CERTIFICATION I<br>I have completed the Annual Cyber Awareness<br>IS, USER SIGNATURE<br>PART I ENDORSEMENT OF ACCESS BY INFORMATIN<br>(7 Information Context) - provide company name, cont<br>IS, JUSTIFICATION FOR ACCESS                                                                                                    | REQUIREMENTS (Cor<br>a Training DATE )<br>ON OWNER, USER IN<br>That number, and date                                                                                                    | UPERVISOR OR 0                                                                                                    | for user or function<br>SOVERIMMENT SP<br>for in Block 16.)                                                              | NE DATE (YYY<br>DISON                                                                                                    | 16600                                                                                      |
| IA TRANNOG AND ARKARINESS CERTIFICATION I     Ihave completed the Annual Cyber Assesses     USER BIONATURE     PART I ENDORSEMENT OF ACCESS BY INFORMATS     PART I ENDORSEMENT OF ACCESS BY INFORMATS     AUSTIFICATION FOR ACCESS     IA. TYPE OF ACCESS REQUESTED     AUTHORIZED PROVLEGED                                                                                                    | REGUMENENTS (Cor<br>Training, DATE ;<br>ON OWNER, USER 50<br>Food Aumber, and date                                                                                                    |                                                                                                    | for user or function<br>SOVECHMEENT SP<br>SOVECHMEENT SP                                                                 | P2 DATE (TYY                                                                                                    | 194021                                                                                     |
| 16. IA TRANSING AND ARBARESS CERTIFICATION 1 11. USER SIGNATURE 14. USER SIGNATURE 14. USER SIGNATURE 14. TYPE OF ACCESS REQUESTED 14. TYPE OF ACCESS REQUESTED 14. TYPE OF ACCESS REQUESTED 15. USER REQUESTS O 15. USER REQUESTS O 16. USER REQUESTS O 16. USER REQUESTS O 17. USER REQUESTS O 16. USER REQUESTS O 16. USER REQUESTS O 16. USER REQUESTS O 17. USER REQUESTS O 16. USER REQUESTS O 16. USER REQUESTS O 17. USER REQUESTS O 16. USER REQUESTS O 17. USER REQUESTS O 16. USER REQUESTS O 17. USER REQUESTS O 17. USER REQUESTS 17. USER REQUESTS O 17. USER REQUESTS                  | REGUIREMENTS (Con<br>Training, DATE ;<br>ON OWNER, USER 10<br>ON OWNER, USER 10<br>ON OWNER<br>ON OWNER            | CTHER<br>matter as required<br>contract express<br>of contract express<br>ED (Spendy campo                                                                                                    | for user or function<br>poversement sur-<br>nor = direct 16.)                                                            |                                                                                                    | 19400)<br>19400)                                                                           |
| IA TRANNOG AND ARKRENESS CERTIFICATION I     Ihave completed the Annual Cyter Awarenee II. USER BIORATURE  PART I ENDORSEMENT OF ACCESS BY INFORMATIN (Probleme's a contraction - provide company name, cont (Probleme's a contraction - provide company name, cont (Probleme's a contraction - provide company name, cont (Probleme's a contraction - provide company name, cont (Probleme's a contraction - provide company name, cont (Probleme's a contraction - provide company name, cont (Probleme's a contraction - provide company name, cont (Probleme's a contraction - provide company name, cont (Probleme's a contraction - provide company name, cont (Probleme's a contraction - provide company name, cont (Probleme's a contraction - provide company name, cont (Probleme's a contraction - provide company name, contraction - provide company name, cont (Probleme's a contraction - provide company name, cont (Probleme's a contraction - provide company name, cont (Probleme's a contraction - provide company name, cont (Probleme's a contraction - provide company name, cont (Probleme's a contraction - provide company name, cont (Probleme's a contraction - provide company name, cont (Probleme's a contraction - provide company name, cont (Probleme's a contraction - provide company name, cont (Probleme's a contraction - provide contraction - provide contraction - p                     | REQUIREMENTS (Course in Training, DATE ;<br>b) OWNER, USER IS incl Aurilia, and day<br>RED CLASSIF<br>[Function Cubic Up                                                                                                    | ED (peerly composite at a sport of the sport of the sport | for user or function<br>SOVERIMEENT SAT<br>SovERIMEENT SAT<br>SovERIMEENT SATURD                                         | ecity Company As                                                                                                    | ne. Contract Aumber                                                                        |
| 16. In TRANSING AND ARRARESS CERTIFICATION 1  17. USER SIGNATURE  17. USER SIGNATURE  18. USER SIGNATURE  19. ATT & ENDORSEMENT OF ACCESS BY INFORMATIK 17. DUSTRYCATION FOR ACCESS  19. TYPE OF ACCESS REQUESTED  19. USER REQUIRES ACCESS TO  19. UNICLASS:  19. USER REQUIRES ACCESS TO  19. UNICLASS:  19. USER REQUIRES ACCESS TO  19. UNICLASS:  19. USER REQUIRES ACCESS TO  19. UNICLASS:  19. USER REQUIRES ACCESS TO  10. UNICLASS:  10. COMER  10. SUPERVISION F NAME (Print Name)  10. SUPERVISION'S NAME (Print Name)                                                                                                    | REGUMENENTS (Con-<br>Training, DATE ;<br>ON OWNER, USER 5:<br>DOI: 1000000000000000000000000000000000000                                                                                                    | ED (peerly composite of a composite of a composite  | for user or function<br>poversement sur-<br>non in direct 16.)<br>Southeast of the<br>Constructions must by<br>M()<br>55 | ecty Context Av                                                                                                    | naroh<br>naroh<br>ne, Gurted Number,                                                       |
| IA TRANNOG AND ARKRENESS CERTIFICATION I     Ihave completed the Annual Cyter Awarenee II. USER BIONATURE  PART I ENDORSEMENT OF ACCESS BY INFORMATIN  PART I ENDORSEMENT OF ACCESS BY INFORMATIN  PART I ENDORSEMENT OF ACCESS  AUTHORIZED PRIVLEGED  4. UTHORIZED PRIVLEGED  5. USER REQUIRES ACCESS TO UNICLASSI  0. OTHER  5. USER REQUIRES ACCESS TO UNICLASSI  1. EURIPERVISION F MEED TO KNOW  1. ELEMENT OF MEED TO KNOW  1. SUPERVISION'S NAME (Privr Traine)  1. SUPERVISION'S NAME (Privr Traine)  1. SUPERVISION'S NAME (Privr Traine)                                                                                                    | REQUIREMENTS (Course of Training, DATE ;<br>b) OwnER, USER IS in a course of the course of the course                                                                                                    | ED (peed) composition of a second composition of a second composition of a sec | for user or function<br>coversectors' ser-<br>tion in Block (B.)<br>91<br>                                               | Control     Control     Contro     Control     Control     Control     Control     Control     Co | INACOT                                                                                     |
| IA TRANNOG AND ARBARINESS CERTUPICATION I     Ihave completed the Annual Cyber American     User Sidnature     Autor a construction of access by heromatic     Tripe of access requests     Autor a construction of access     Autor a construction of access     Autor access requests     Autor access requests     Autor access     Autor access     A                     | REQUIREMENTS (Con-<br>training, DATE ;<br>ON OWNER, USER 5<br>Boot number, and day<br>FED CLASSEF<br>Counstitution Cole, So<br>Counstitution Cole, So<br>Couns | ED (perf) angen<br>RED (perf) angen<br>RED (perf) angen<br>RED (perf) angen<br>REATION DATE (<br>BIOR 21 / read<br>SIGNATURE<br>N OWNER/OPE 5                                                                                                    | No user or function<br>COVERNMENT SA<br>COVERNMENT SA<br>SOUTH SALES<br>Contractions must ap<br>act /<br>SS<br>COVATURE  | CONTR (1177<br>2. DATE (1177<br>DRSOR<br>CONSOR<br>075, Packet N<br>076, DATE (117<br>186, DATE (117<br>186, DATE (117                                                                                                    | IN CONTRACTOR                                                                              |
| IA TRANNOG AND ARKRENESS CERTURICATION     I have completed the Annual Cyter American     USER BIOMATURE  PART I ENDORSEMENT OF ACCESS BY INFORMATIN     PONDULAR SINDUCTOR OF ACCESS BY INFORMATIN     PONDULAR SINDUCTOR OF ACCESS  PART I ENDORSENT OF ACCESS  AUTHORIZED PRIVLEOED  4. UTHORIZED PRIVLEOED  5. USER REQUIRES ACCESS TO UNICLASS  5. UTHER NEQUIRES ACCESS TO UNICLASS  5. UTHER NEQUIRES ACCESS TO NEQUIRES  5. UTHER NEQUIRES ACCESS TO NEQUIRES  5. UTHER NEQUIRES ACCESS TO NEQUIRES  5. UTHER NEQUIRES ACCESS TO NEQUIRES  5. UTHER NEQUIRES ACCESS TO NEQUIRES  5. UTHER NEQUIRES ACCESS TO NEQUIRES  5. UTHER NEQUIRES ACCESS TO NEQUIRES  5. UTHER NEQUIRES ACCESS TO NEQUIRES  5. UTHER NEQUIRES ACCESS TO NEQUIRES  5. UTHER NEQUIRES ACCESS TO NEQUIRES  5. UTHER NEQUIRES ACCESS  5. UTHER NEQUIRES ACCESS  5. UTHER NEQUIRES TO NEQUIRES  5. UTHER NEQUIRES TO NEQUIRES  5. UTHER NEQUIRES  5. UTHER NEQUIRES TO NEQUIRES  5. UTHER NEQUIRES  5. UTHER NEQUIRE                     | NEQUIPEMENTS (Constrained and the second second s                                                                                                    |                                                                                                    | for user or function<br>COVERNMENT SP<br>Torn in Block (R)<br>10<br>10<br>10<br>10<br>10<br>10<br>10<br>10<br>10<br>10   | CONTR      CONTR      CONTR  | 1944001<br>1944001<br>1944001<br>1944001<br>1944001<br>1944001                             |

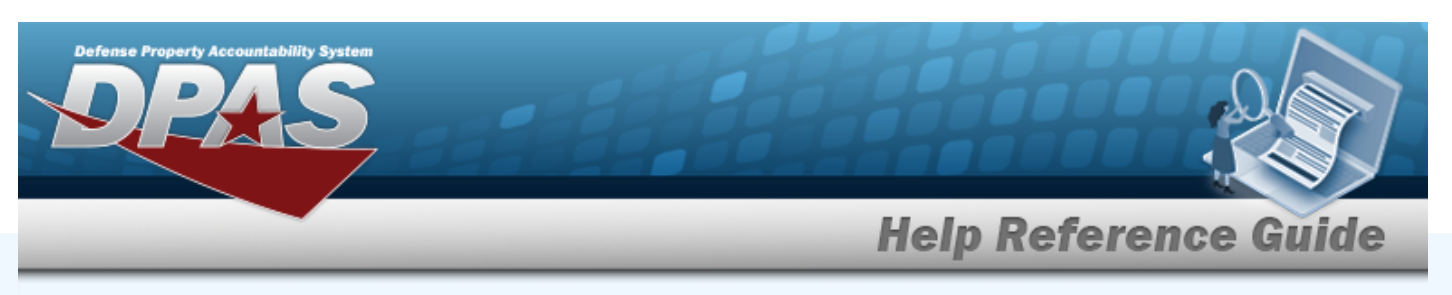

| Visible Error                                                                           | Solution                                                                                                    |
|-----------------------------------------------------------------------------------------|----------------------------------------------------------------------------------------------------|
| PART I (To be completed by Requester) 1. NAME (Last, First, Middle Initial)             | 2. ORGANIZATION                                                                                                    |
| 2461 — 1. Full Name not<br>entered.                                                     | Missing Entry. Part of the user's name is missing. Enter the <b>full name</b> (last name, first name, middle initial).   |
| 2462 — 1. Validate User's<br>Name is in a correct<br>format. First name is<br>missing.  | Missing Entry. Part of the user's name is missing. Enter the full name (last name, <b>first name</b> , middle initial).  |
| 2463 — 1. Validate User's<br>Name is in a correct<br>format. Last name is miss-<br>ing. | Missing Entry. Part of the user's name is missing. Enter the full name ( <b>last name</b> , first name, middle initial). |
| 2464 — 2. Organization not entered.                                                     | Missing Entry. The Organization name is missing. Enter the name of the Organization.                                     |
|                                                                                         |                                                                                                    |
|                                                                                         |                                                                                                    |
|                                                                                         |                                                                                                    |

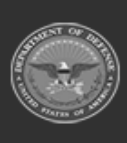

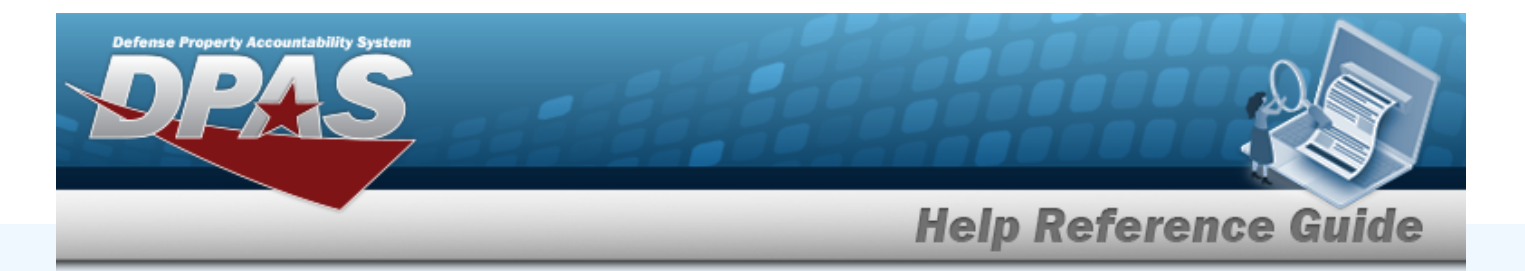

| 3. OFFICE SYMBOL/DEPARTMENT                                               |                                                                                               | 4. PHONE (DSN or Commercial)                                                                                                    |
|---------------------------------------------------------------------------|-----------------------------------------------------------------------------------------------|----------------------------------------------------------------------------------------------------|
|                                                                           |                                                                                               |                                                                                                    |
| 2465 — 3. Office Sym-<br>bol/Department not<br>entered.                   | Missin<br>ment i<br>bol or                                                                    | g Entry. The Office Symbol or Depart-<br>s missing. Enter either the office sym-<br>department.                                       |
| 2466 — 4. Phone not<br>entered.                                           | Missing Entry. The phone number is miss<br>Enter either the DSN or commercial phor<br>number. |                                                                                                    |
|                                                                           |                                                                                               |                                                                                                    |
| 5. OFFICIAL E-MAIL ADDRESS                                                |                                                                                               | 6. JOB TITLE AND GRADE/RANK                                                                                                    |
| 2467 — 5. Email Address<br>not entered.                                   | Missin<br>Enter                                                                               | g Entry. The email-address is missing.<br>the email address.                                                                          |
| 2470 — 6. Grade/Rank<br>possibly not entered for<br>MILITARY designation. | Missin<br>itary t<br>Enter<br>job tit                                                         | g Entry. The Job Title entered is a mil-<br>itle, and requires a grade and/or rank.<br>the grade and/or rank for this military<br>le. |
| 2469 — 6. Job Title and<br>Grade/Rank not entered.                        | Missin<br>is miss<br>and/o                                                                    | g Entry. The job title and grade / rank<br>sing. Enter a job title and a grade<br>r rank.                                             |
|                                                                           |                                                                                               |                                                                                                    |

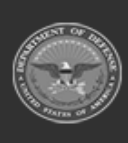

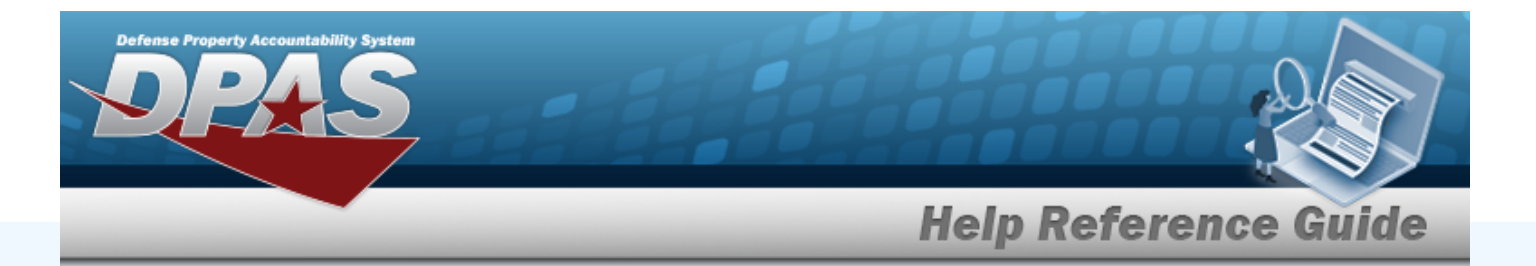

| 7. OFFICIAL MAILING ADDRESS                      |        | 8. CITIZENSHIP                          | 9. DESIGNATION OF PERSON |
|--------------------------------------------------|--------|-----------------------------------------|--------------------------|
|                                                  |        | US FN                                   | MILITARY CIVILIAN        |
|                                                  |        | OTHER                                   |                          |
|                                                  |        |                                         |                          |
|                                                  |        |                                         |                          |
| 2472 — 7. Missing Zip                            | Missin | g Entry. The ZIP                        | Code is missing.         |
| Code.                                            | Enter  | the ZIP CD.                             |                          |
|                                                  |        |                                         |                          |
| 2471 — 7 Official Mailing                        | Missin | ig Entry. The mail                      | ing address is miss-     |
| Address not entered.                             | ing. E | nter the official po                    | ost-office approved      |
|                                                  | mailin | ig address.                             |                          |
|                                                  |        |                                         |                          |
| 2473 — 8. Citizenship not                        | Missin | ig Entry. The citiz                     | enship is missing.       |
| entered.                                         | Enter  | the citizenship by                      | choosing the appro-      |
|                                                  | priate | CNECK-DOX.                              |                          |
|                                                  |        |                                         |                          |
| 2474 — 8. Citizenship set                        | Invali | d Entry. Block 8 a                      | nd Block 27 do not       |
| to non US and Block 27<br>missing statement that | match  | . Either fix Block                      | 8 to the                 |
| contract is in compliance.                       | US cit | izenship check-bo                       | ox, or fix Block 27.     |
| •                                                |        |                                         |                          |
|                                                  | Miecie | a Coto, The Desi                        | anation of Dorson is     |
| 2475 — 9. Designation of                         | missin | ig Entry. The Desi<br>na Enter the Desi | gnation of the Person    |
| Person not entered.                              | by cho | posing the approp                       | riate check-box.         |
|                                                  |        | 5 11 1                                  |                          |
|                                                  |        |                                         |                          |
|                                                  |        |                                         |                          |
|                                                  |        |                                         |                          |

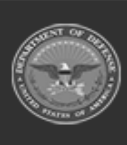

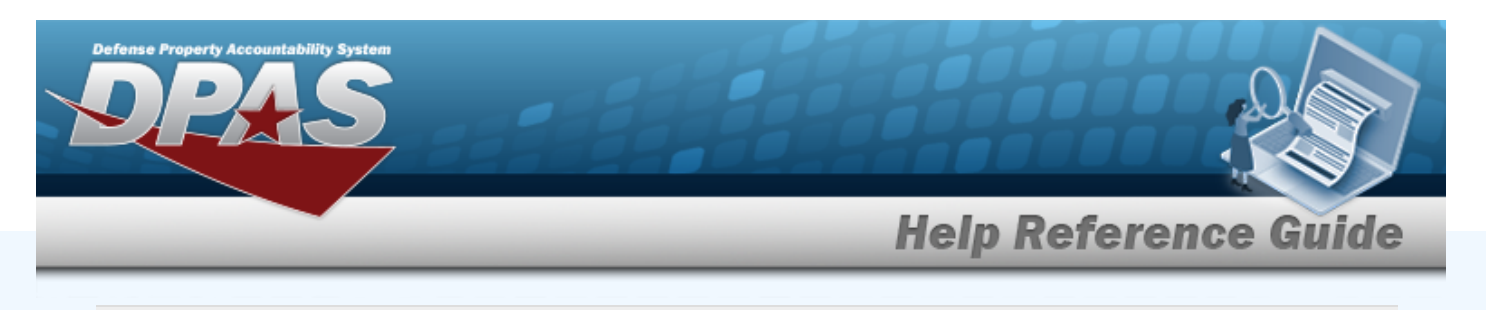

 10. IA TRAINING AND AWARENESS CERTIFICATION REQUIREMENTS (Complete as required for user or functional level access.)

 I have completed the Annual Cyber Awareness Training.
 DATE (YYYYMMDD)

 11. USER SIGNATURE
 12. DATE (YYYYMMDD)

| 2476 — 10. IA Training<br>not completed.                                                 | Missing Entry. The check-box and date for<br>the Awareness Certification are missing.<br>Enter the appropriate information. Ensure<br>the date is in the YYYYMMDD format. |
|------------------------------------------------------------------------------------------|----------------------------------------------------------------------------------------------------|
| 2478 — 11. User Sig-<br>nature missing.                                                  | Missing Entry. A signature of the user is miss-<br>ing. Sign (block 11) and date (block 12) the<br>document. Ensure the date is in the<br>YYYYMMDD format.                |
| 2479 — 11. User Sig-<br>nature was signed more<br>than 1 year ago. Sign<br>date of: {0}. | Invalid Entry. The signature and date must<br>be within the last 12 months. Sign and date<br>the document again. Ensure the date is in<br>the YYYYMMDD format.            |
|                                                                                          |                                                                                                    |
|                                                                                          |                                                                                                    |
|                                                                                          |                                                                                                    |
|                                                                                          |                                                                                                    |

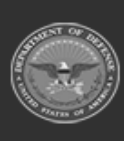

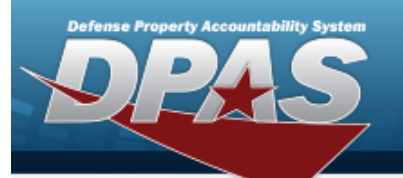

PART II ENDORSEMENT OF ACCESS BY INFORMATION OWNER, USER SUPERVISOR OR GOVERNMENT SPONSOR (If individual is a contractor - provide company name, contract number, and date of contract expiration in Block 16.) 13. JUSTIFICATION FOR ACCESS

2480 — 13. Justification not entered.

Missing Entry. A justification for this access is required. Enter a reason this access is required.

14. TYPE OF ACCESS REQUESTED AUTHORIZED PRIVILEGED

| 2482 — 14. Both Author- | Invalid Entry. Both check-boxes are marked.  |
|-------------------------|----------------------------------------------|
| ized and Privileged is  | Check a single check-box - either Authorized |
| selected.               | or Privileged.                               |
|                         |                                              |

2483 — 14. Privileged selected. The SAAR must be reviewed by the DPAS ISSM.

2481 — 14. Type of Access not chosen. Default to Authorized. **NOT AN ERROR.** Information - This SAAR is marked Privileged. Therefore it must be reviewed and signed and dated by the ISSM. Ensure the date is in the YYYYMMDD format.

**NOT AN ERROR.** Information - There was no check-box chosen in block 14. The default access is Authorized.

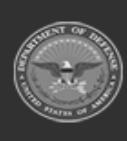

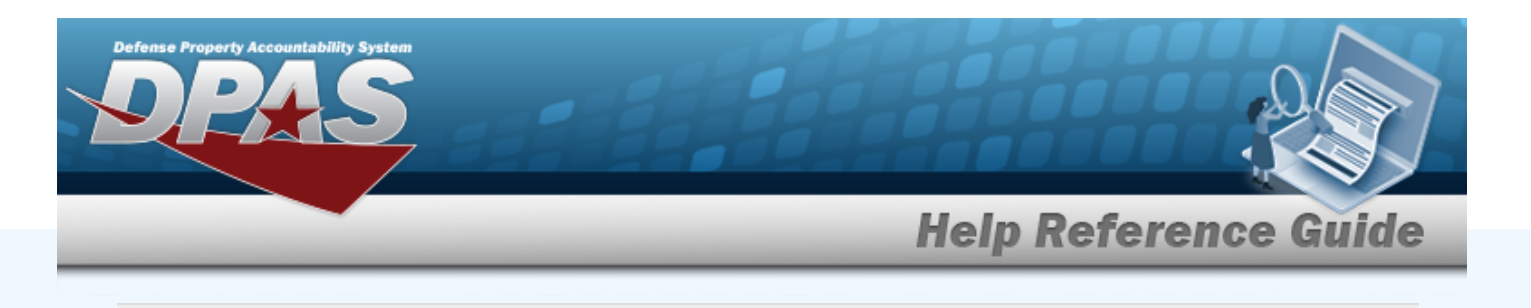

| 15. USER REQUIRES ACCESS TO: UNCLASSIFIED CLASSIFIED (Specify category) OTHER     |                                                                                                    |  |
|-----------------------------------------------------------------------------------|----------------------------------------------------------------------------------------------------|--|
| 2486 — 15. Classified<br>selected, but no category<br>entered.                    | Missing Entry. The "Specify Category" field is missing. Enter the category of classified information requested.               |  |
| 2485 — 15. More than one access level chosen.                                     | Invalid Entry. Multiple check-boxes are marked. Choose one access and mark that check-box.                                    |  |
| 2487 — 15. Other clas-<br>sification selected, but no<br>additional text entered. | Missing Entry. The "Other" check-box is marked, but the line next to it is missing. Enter the other type of access requested. |  |
| 2484 — 15. User Required<br>Access not chosen.<br>Default to Unclassified.        | <b>NOT AN ERROR.</b> Information - There was no check-box chosen in block 15. The default access is Unclassified.             |  |
|                                                                                   |                                                                                                    |  |
|                                                                                   |                                                                                                    |  |
|                                                                                   |                                                                                                    |  |
|                                                                                   |                                                                                                    |  |

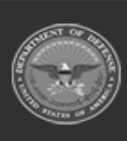

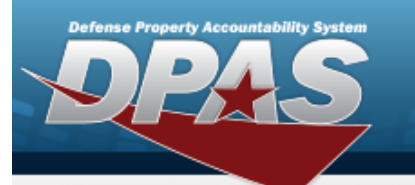

| 16. VERIFICATION OF NEED TO KNOW 16a L certify that this user requires access as requested. | ACCESS EXPIRATION DATE (Contractors must specify Company Name, Contract Number,<br>airation Date. Use Block 21 if needed.)                                                                         |
|---------------------------------------------------------------------------------------------|----------------------------------------------------------------------------------------------------|
| 2488 — 16. Verification not chosen.                                                         | Missing Entry. The check-box is not marked.<br>Mark the check-box to continue.                                                                                                    |
| 2491 — 16a. Access Expir-<br>ation Date must be<br>provided if user is a con-<br>tractor.   | Missing Entry. The user has been identified<br>as a contractor. The <b>date of the contract</b><br><b>expiration</b> is missing. Enter the date, ensur-<br>ing the date is in the YYYYMMDD format. |
| 2489 — 16a. Company<br>Name must be provided if<br>user is a contractor.                    | Missing Entry. The user has been identified<br>as a contractor. The <b>company name</b> is miss-<br>ing. Enter the name of the contracting com-<br>pany.                                           |
| 2490 — 16a. Contractor<br>Number must be provided<br>if user is a contractor.               | Missing Entry. The user has been identified<br>as a contractor. The <b>contractor number</b> is<br>missing. Enter the number of the contractor.                                                    |
|                                                                                             |                                                                                                    |
|                                                                                             |                                                                                                    |
|                                                                                             |                                                                                                    |
|                                                                                             |                                                                                                    |

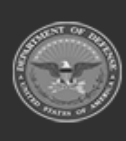

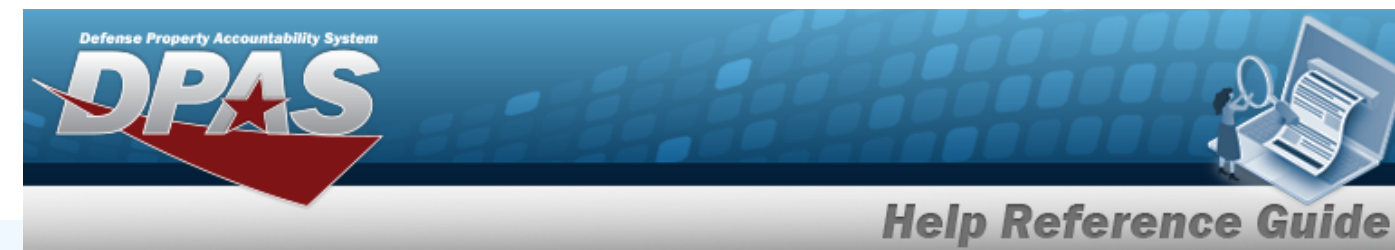

| 17. SUPERVISOR'S NAME (Print Name)   | 178. SUPERVISOR'S EMAIL ADDRESS | 17b. PHONE NUMBER  |
|--------------------------------------|---------------------------------|--------------------|
|                                      |                                 |                    |
| 17c SUPERVISOR'S ORGANIZATION/DEPART | MENT 17d SUPERVISOR SIGNATURE   | 17e DATE (0000000) |
|                                      |                                 |                    |

| 2492 — 17. Supervisor's<br>Name not entered.          | Missing Entry. The supervisor's name is miss-<br>ing. Enter the supervisor's full name.                                                                              |
|-------------------------------------------------------|----------------------------------------------------------------------------------------------------|
| 2493 — 17a. Supervisor's<br>E-MAIL not entered.       | Missing Entry. The supervisor's E-MAIL<br>address is missing. Enter the supervisor's<br>complete E-MAIL address.                                                     |
| 2494 — 17b. Supervisor's<br>Phone not entered.        | Missing Entry. The supervisor's Phone Num-<br>ber is missing. Enter the supervisor's com-<br>plete phone number.                                                     |
| 2495 — 17c. Supervisor's<br>Organization not entered. | Missing Entry. The supervisor's organization<br>or department is missing. Enter the super-<br>visor's complete organization or depart-<br>ment.                      |
| 2496 — 17d. Supervisor's<br>Signature missing.        | Missing Entry. The signature of the super-<br>visor is missing. Sign (block 17d) and date<br>(block 17e) the document. Ensure the date<br>is in the YYYYMMDD format. |
|                                                       |                                                                                                    |
|                                                       |                                                                                                    |

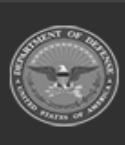

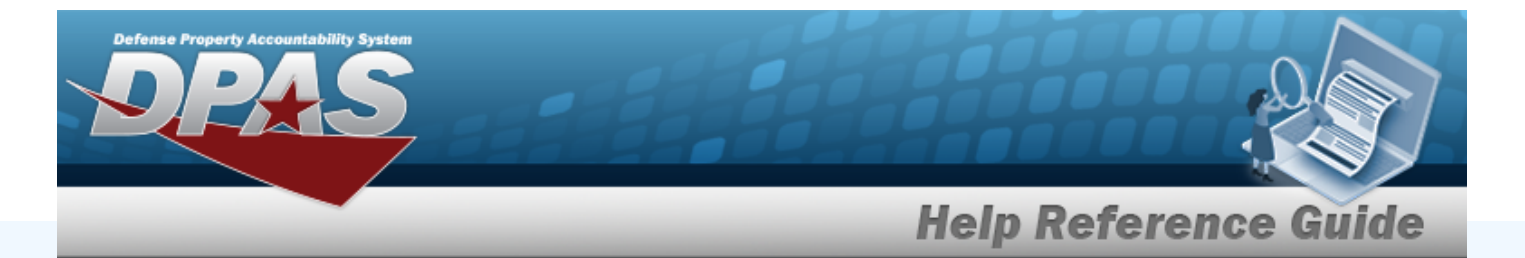

| 18. INFORMATION OWNER/OPR PHONE NUMBER 18                      | a. INFORMATION OWNER/OPR SIGNATURE 18b. DATE (YYYYMMDD)                                                                                                    |    |
|----------------------------------------------------------------|----------------------------------------------------------------------------------------------------|----|
| 2499 — 18. Information<br>owner's phone number<br>not entered. | Missing Entry. The IO's Phone Number is<br>missing. Enter the IO's complete phone num<br>ber.                                                                        | ן- |
| 2497 — 18a. Information<br>Owner's Signature miss-<br>ing.     | Missing Entry. The signature of the IO is<br>missing. Sign (block 18a) and date (block<br>18b) the document. Ensure the date is in the<br>YYYYMMDD format.           | ž  |
| 2498 — 18a. An IO or<br>AIO cannot sign their<br>own form.     | Invalid Entry. This form cannot be signed in<br>block 18a by the person for whom this form<br>is for. If this is for an IO, get an AIO to sign<br>it, or vice versa. |    |
|                                                                |                                                                                                    |    |
|                                                                |                                                                                                    |    |
|                                                                |                                                                                                    |    |
|                                                                |                                                                                                    |    |
|                                                                |                                                                                                    |    |
|                                                                |                                                                                                    |    |

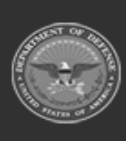

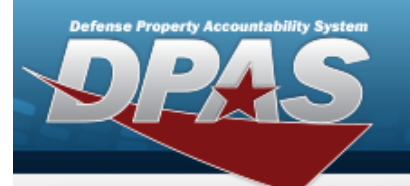

| 19. ISSO ORGANIZATION/DEPARTMENT                         | 19b. ISSO OR APPOINTEE SIGNATURE                                         | 19c. DATE (YYYYMMDD)                                            |
|----------------------------------------------------------|--------------------------------------------------------------------------|-----------------------------------------------------------------|
| DD FORM 2875, MAY 2022                                   | UNCLASSIFIED<br>PREVIOUS EDITION IS OBSOLETE.                            | Page 1 of 3                                                     |
| 2500 — 19. ISSO Organ-<br>ization/Dept must be<br>blank. | Invalid Entry. This fo<br>Organization or a Dep<br>Delete the informatio | rm cannot have an<br>partment in block 19.<br>on in this block. |
| 2501 — 19a. ISSO Phone<br>Number must be blank.          | Invalid Entry. This fo<br>number in block 19a.<br>ber in this block.     | rm cannot have a phone<br>Delete the phone num-                 |
| 2502 — 19b. ISSO Sig-<br>nature must be blank.           | Invalid Entry. This fo<br>block 19b. Delete the                          | rm cannot be signed in<br>signature in this block.              |
| 2503 — 19c. ISSO Sig-<br>nature Date must be<br>blank.   | Invalid Entry. This fo<br>in block 19c. Delete t                         | rm cannot have a date<br>he date in this block.                 |
|                                                          |                                                                          |                                                                 |
|                                                          |                                                                          |                                                                 |
|                                                          |                                                                          |                                                                 |
|                                                          |                                                                          |                                                                 |
|                                                          |                                                                          |                                                                 |

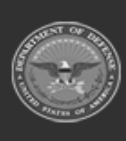

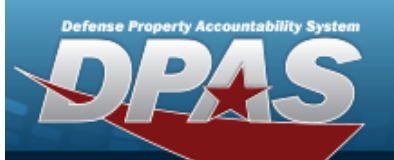

|                                                             |                       | UNCLAS                                  | SIFIED               |                    |             |                  |
|-------------------------------------------------------------|-----------------------|-----------------------------------------|----------------------|--------------------|-------------|------------------|
| 20. NAME (Last, First, Middle Initial)                      | )                     |                                         |                      |                    |             |                  |
| 21. OPTIONAL INFORMATION                                    |                       |                                         |                      |                    |             |                  |
|                                                             |                       |                                         |                      |                    |             |                  |
|                                                             |                       |                                         |                      |                    |             |                  |
|                                                             |                       |                                         |                      |                    |             |                  |
|                                                             |                       |                                         |                      |                    |             |                  |
|                                                             |                       |                                         |                      |                    |             |                  |
|                                                             |                       |                                         |                      |                    |             |                  |
|                                                             |                       |                                         |                      |                    |             |                  |
| PART III - SECURITY MANAGER                                 | VALIDATES THE BACKGR  | OUND INVESTIG                           | TION OR CL           | EARANCE INFORMATIO | ON          |                  |
| 22. TYPE OF INVESTIGATION                                   |                       | 22a. INVESTIG                           | ATION 2<br>(YMMDD) 2 | 2b. CONTINUOUS EVA | LUATION (CI | E) DEFERRED      |
| 22- CONTINUOUS EVALUATION                                   | CE ENDOL MENT DATE    | 000000000000000000000000000000000000000 | M ACCESS             | EVEL               |             | ٣                |
| 220. CONTINUOUS EVALUATION                                  | (CE) ENROLLMENT DATE  | (TTTTAMECC)                             | 20. AUGESS           | LEVEL              |             |                  |
| 23. VERIFIED BY (Printed Name)                              | 24. PHONE NUMBER      | 25. SECURITY                            | MANAGER S            | IGNATURE           |             | (mmmmbb)         |
| PART IV - COMPLETION BY AUT                                 | HORIZED STAFF PREPARI | NG ACCOUNT IN                           | FORMATION            |                    |             |                  |
| TITLE:                                                      | SYSTEM                |                                         |                      | ACCOUNT CODE       |             |                  |
|                                                             | DOMAIN                |                                         |                      | -                  |             |                  |
|                                                             |                       |                                         |                      |                    |             |                  |
|                                                             | SERVER                |                                         |                      |                    |             |                  |
|                                                             | APPLICATION           |                                         |                      |                    |             |                  |
|                                                             |                       |                                         |                      |                    |             |                  |
|                                                             | FILES                 |                                         |                      | -                  |             |                  |
|                                                             | DATASETS              |                                         |                      |                    |             |                  |
|                                                             |                       |                                         |                      |                    |             |                  |
|                                                             |                       |                                         |                      |                    |             |                  |
| DATE PROCESSED (77775MICO)                                  | PROCESSED BY (Print   | name and sign)                          |                      |                    |             | DATE (TTTTTMMLU) |
| DATE PROCESSED (YYYYMMOO)                                   | PROCESSED BY (Print   | name and sign)                          |                      |                    |             | DATE (TTTMMCC)   |
| DATE PROCESSED (1717184000)<br>DATE REVALIDATED (171718400) | PROCESSED BY (Print   | name and sign)<br>Int name and sign)    |                      |                    |             | DATE (YYYYMMDD)  |

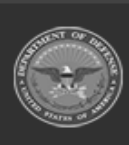

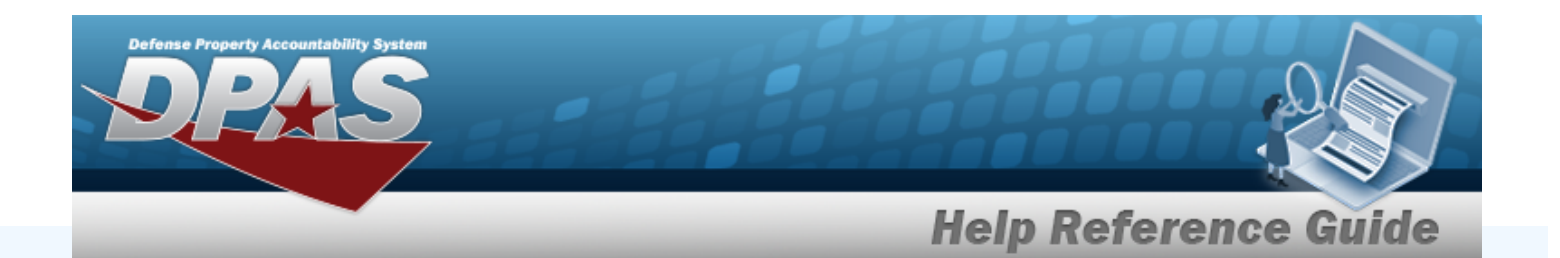

| Visible Error                          |              | Solution |
|----------------------------------------|--------------|----------|
| 20. NAME (Last, First, Middle Initial) | UNCLASSIFIED |          |
|                                        |              |          |
| 21. OPTIONAL INFORMATION               |              |          |
|                                        |              |          |
|                                        |              |          |
|                                        |              |          |
|                                        |              |          |

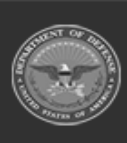

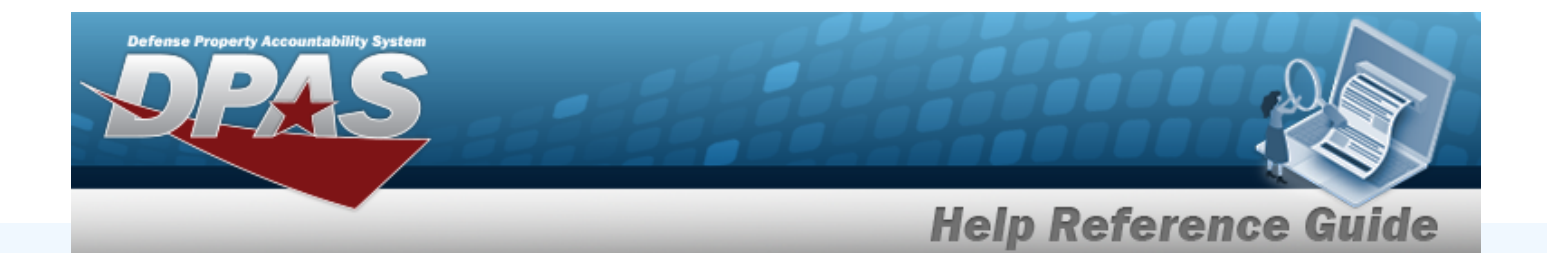

| 22. TYPE OF INVESTIGATION             | 22a. INVESTIGATION<br>DATE (YYYYMMDD) | 22b. CONTINUOUS EVALUATION (CE) DEFERRED<br>INVESTIGATION | Ţ |
|---------------------------------------|---------------------------------------|-----------------------------------------------------------|---|
| 22c. CONTINUOUS EVALUATION (CE) ENROL | LMENT DATE (YYYYMMDD) 22d. ACCE       | SS LEVEL                                                  | - |

| 2519 — 22. Invalid<br>Investigation Type<br>entered: {0}.                                               | Invalid Entry. The incorrect investigation type was entered. Enter one of the viable invest-<br>igation types.                         |
|----------------------------------------------------------------------------------------------------|----------------------------------------------------------------------------------------------------|
| 2518 — 22. Invest-                                                                                      | <b>NOT AN ERROR.</b> Information - The invest-                                                                                         |
| igation Type {0} on                                                                                     | igation type entered was determined to be close                                                                                        |
| the form was inter-                                                                                     | enough to something else. Double-check that it                                                                                         |
| preted as {1}.                                                                                          | is still the requested investigation type.                                                                                             |
| 2517 — 22. Missing                                                                                      | Missing Entry. The investigation type is miss-                                                                                         |
| Investigation Type.                                                                                     | ing. Enter the name of the investigation type.                                                                                         |
| 2520 — 22. The Only<br>IT Level Designation<br>allowed for Invest-<br>igation Type {0} is<br>Level III. | Invalid Entry. The investigation type may be incorrect for the IT level. Double-check the investigation type and the correct IT level. |
| 2521 — 22a. Invest-                                                                                     | Invalid Entry. The investigation date has                                                                                              |
| igation Date is not                                                                                     | expired. Double-check the investigation date                                                                                           |
| within the last {0}                                                                                     | and either fix the date or schedule a new invest-                                                                                      |
| years. Date of Invest-                                                                                  | igation. Ensure the date is in the YYYYMMDD                                                                                            |
| igation: {1}.                                                                                           | format.                                                                                                    |

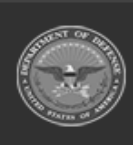

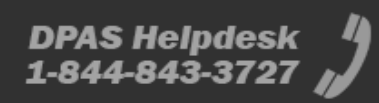

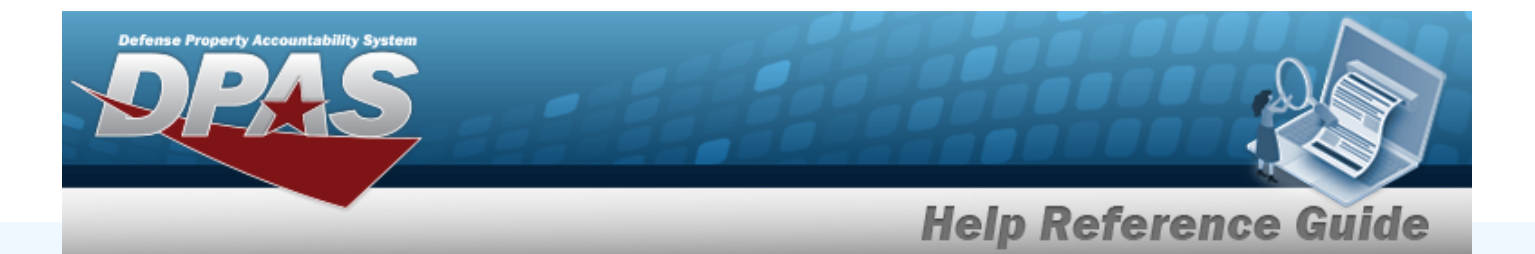

| 2522 — 22a. Invest-<br>igation Date is set in<br>the future. Date of<br>Investigation: {0}. | Invalid Entry. The investigation date has not<br>happened yet. Double-check the investigation<br>date and fix the date. Ensure the date is in the<br>YYYYMMDD format. |
|---------------------------------------------------------------------------------------------|----------------------------------------------------------------------------------------------------|
| 2525 — 22b. Clearance<br>Level {0} is not valid<br>for Investigation Type<br>{1}.           | Invalid Entry. The investigation type entered is<br>not appropriate for the requested clearance<br>level. Enter one of the viable clearance levels.                   |
| 2524 — 22b. Invalid<br>Clearance Level<br>entered: {0}.                                     | Invalid Entry. The incorrect clearance level was entered. Enter one of the viable clearance levels.                                                                   |
| 2523 — 22b. Missing<br>Clearance Level.                                                     | Missing Entry. The clearance level is missing.<br>Enter the name of the clearance level.                                                                              |
| 2526 — 22c. Missing IT<br>Level Designation.                                                | Missing Entry. The IT level designation is miss-<br>ing. Enter the name of the IT level.                                                                              |
|                                                                                             |                                                                                                    |
|                                                                                             |                                                                                                    |
|                                                                                             |                                                                                                    |
|                                                                                             |                                                                                                    |
|                                                                                             |                                                                                                    |

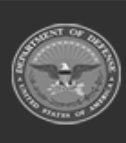

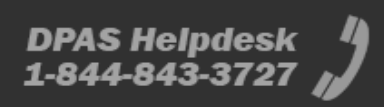

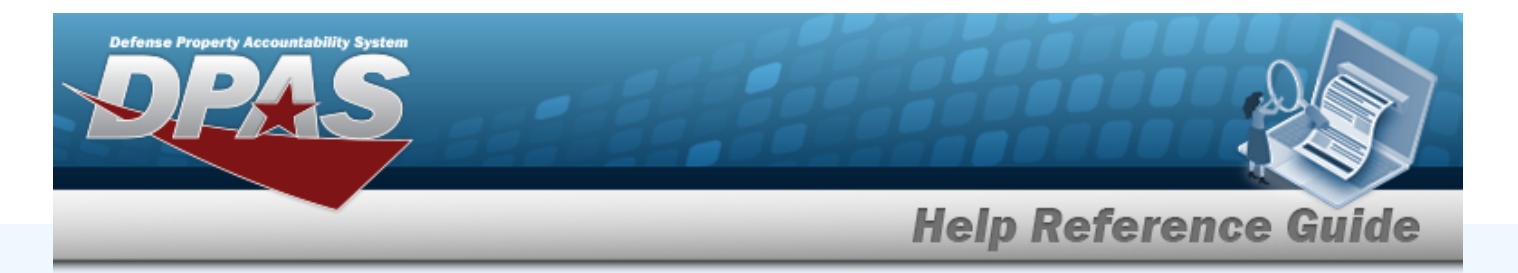

| 23. VERIFIED BY (Printed Name) 24. PHONE NUMB                 | ER 25. SECURITY MANAGER SIGNATURE                                                                                            | 26. VERIFICATION DATE<br>(YYYYMMDD)               |
|---------------------------------------------------------------|----------------------------------------------------------------------------------------------------|---------------------------------------------------|
| 2512 — 23. Security<br>Manager Verified By<br>not entered.    | Missing Entry. The Security Mar<br>By's name is missing. Enter the<br>ager's full name.                                      | ager Verified<br>Security Man-                    |
| 2514 — 24. Security<br>Manager phone num-<br>ber not entered. | Missing Entry. The Security Mar<br>Number is missing. Enter the Se<br>ager's complete phone number.                          | ager's Phone<br>ecurity Man-                      |
| 2516 — 25. Security<br>Manager's Signature<br>missing.        | Missing Entry. The signature of<br>manager is missing. Sign (block<br>(block 26) the document. Ensur<br>the YYYYMMDD format. | the security<br>25) and date<br>re the date is in |
|                                                               |                                                                                                    |                                                   |
|                                                               |                                                                                                    |                                                   |
|                                                               |                                                                                                    |                                                   |
|                                                               |                                                                                                    |                                                   |

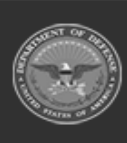

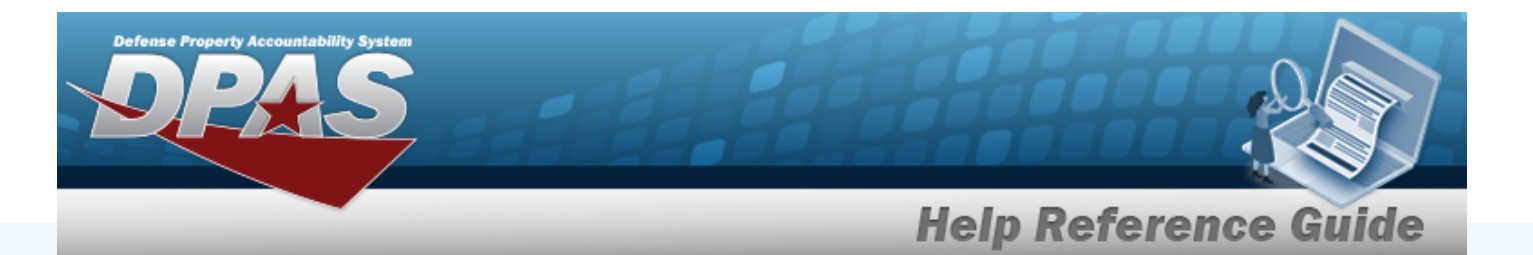

| ITLE:                                                 | SYSTEM                                                                                                  | ACCOUNT CODE   |                              |
|-------------------------------------------------------|----------------------------------------------------------------------------------------------------|----------------|------------------------------|
|                                                       |                                                                                                    |                |                              |
|                                                       | DOMAIN                                                                                                  |                |                              |
|                                                       | SERVER                                                                                                  |                |                              |
|                                                       | APPLICATION                                                                                             |                |                              |
|                                                       | FILES                                                                                                   |                |                              |
|                                                       | DATASETS                                                                                                |                |                              |
| ATE PROCESSED (YYYYMMDD)                              | PROCESSED BY (Print name and sign)                                                                      |                |                              |
|                                                       |                                                                                                    |                | DATE (TTTTMMDD)              |
|                                                       |                                                                                                    |                |                              |
| ATE REVALIDATED (YYYYMMDD)                            | REVALIDATED BY (Print name and sign)                                                                    |                | DATE (YYYYMMDD)              |
| ATE REVALIDATED (YYYYMMDD)                            | REVALIDATED BY (Print name and sign)                                                                    |                | DATE (YYYYMMDD)              |
| DATE REVALIDATED (YYYYMMDD)<br>DD FORM 2875, MAY 2022 | REVALIDATED BY (Print name and sign)                                                                    | LETE.          | DATE (YYYYMMDD)<br>Page 2 of |
| DATE REVALIDATED (YYYYMMDD)                           | REVALIDATED BY (Print name and sign) UNCLASSIFIED PREVIOUS EDITION IS OBSC DO NOT FILL (                | DLETE.         | DATE (YYYYMMDD)<br>Page 2 of |
| DD FORM 2875, MAY 2022                                | REVALIDATED BY (Print name and sign) UNCLASSIFIED PREVIOUS EDITION IS OBSC DO NOT FILL ( NOT FOR USER'S | DUT.           | DATE (YYYYMMDD)<br>Page 2 of |
| DD FORM 2875, MAY 2022                                | REVALIDATED BY (Print name and sign) UNCLASSIFIED PREVIOUS EDITION IS OBSO DO NOT FILL ( NOT FOR USER'S | DUT.<br>S USE. | DATE (YYYYMMDD)<br>Page 2 of |
| DATE REVALIDATED (YYYYMMDD)                           | REVALIDATED BY (Print name and sign) UNCLASSIFIED PREVIOUS EDITION IS OBSC DO NOT FILL ( NOT FOR USER'S | DUT.<br>S USE. | DATE (YYYYMMDD)<br>Page 2 of |
| DD FORM 2875, MAY 2022                                | REVALIDATED BY (Print name and sign)                                                                    | DUT.<br>S USE. | DATE (YYYYMMOD)<br>Page 2 of |

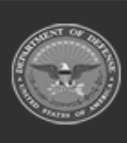

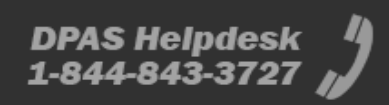

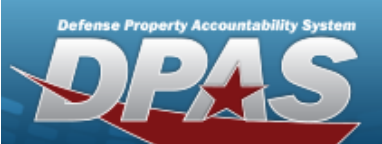

### Page 3 DD2875

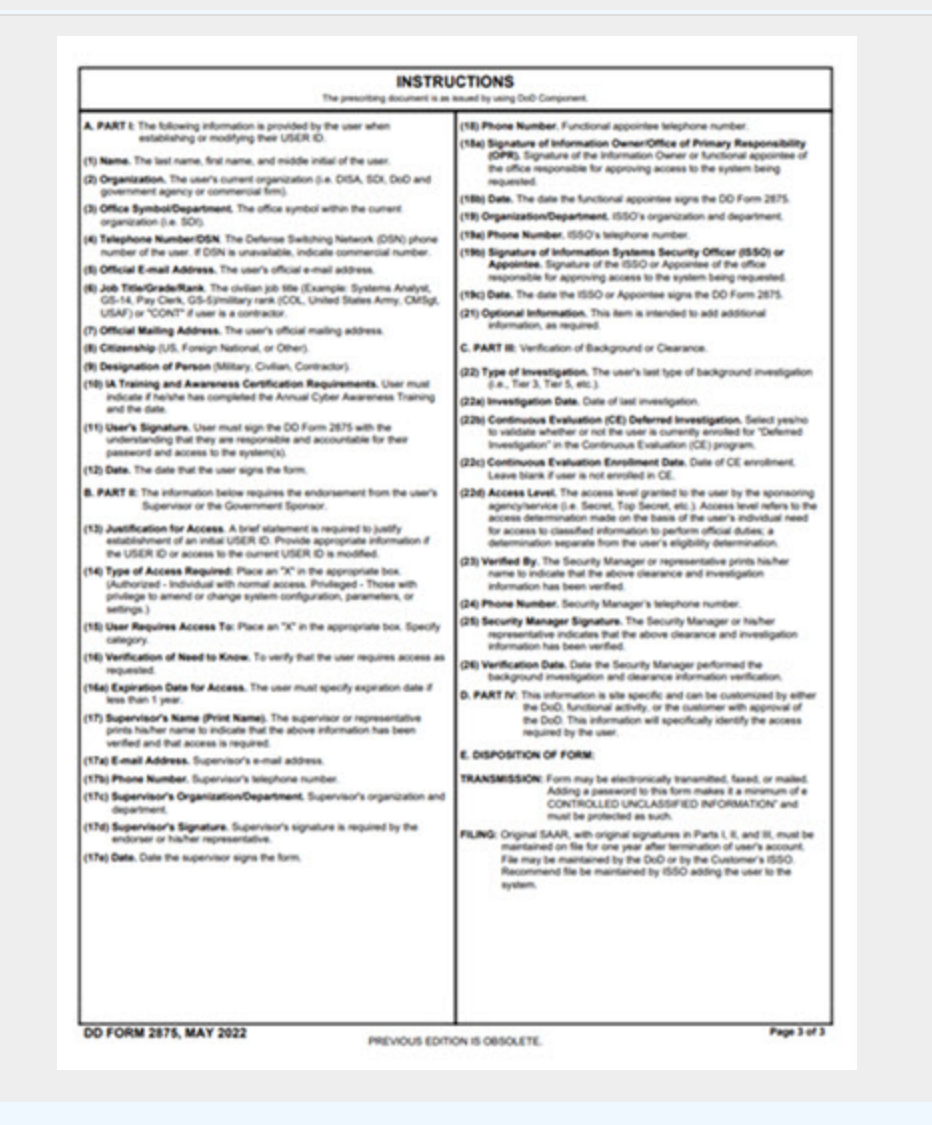

#### Additional Instructions.

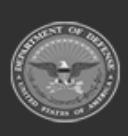

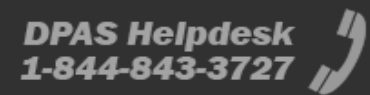